# So finden Sie mit Immomio Ihre neue GWG-Wohnung.

Für unsere Mietwohnungsangebote nutzen wir das Immobilienportal Immomio.

Dort können Sie sich schnell und unkompliziert registrieren, Ihr Interesse an einer GWG-Wohnung hinterlegen und ein individuelles Suchprofil erstellen, um weitere Wohnungsangebote von uns zu erhalten.

Über Immomio erfolgt auch die weitere Abwicklung – von der Vereinbarung von Besichtigungsterminen über das Einstellen von benötigten Unterlagen bis zur Vorbereitung des Mietvertrages.

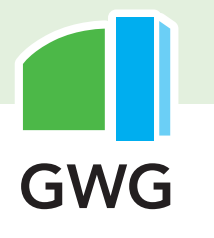

# Wohnungssuche mit Immomio – so einfach geht's:

## **1. SUCHPROFIL ERSTELLEN**

Ihr Suchprofil erstellen Sie auf www.gwg-halle.de

| Wo möchten Sie suchen?                                                        |                                |
|-------------------------------------------------------------------------------|--------------------------------|
| ACHTUNG! DIES IST NICHT IHRE ADRESSE, SONDERN DIE ADRESSE, AN DER SIE SUCHEN. |                                |
| Objekttyp                                                                     |                                |
| Wohnen                                                                        | ← Wählen Sie hier aus.         |
| Wohntyp *                                                                     | was Sie suchen.                |
| Wohntyp auswählen 🗸                                                           |                                |
| Art der Suche<br>Über Stadtteile                                              |                                |
| Verfugbare Stadtteile anzeigen                                                | Wählen Sie hier die Stadtteile |
| Halle                                                                         | aus, in denen Sie eine         |
| Stadteile auswahlen 🗸                                                         | Wohnung suchen.                |
|                                                                               |                                |

#### → Was ist Immomio?

Immomio ist ein Portal für Wohnungssuchende. Über Immomio können Sie Ihr Suchprofil erstellen und passgenaue Wohnungsangebote erhalten, Besichtigungstermine vereinbaren sowie Unterlagen bereitstellen.

#### → Warum sollte ich mich bei Immomio registrieren?

Wenn Sie von uns passende Wohnungsangebote erhalten möchten, benötigen Sie ein Immomio-Konto. Registrieren Sie sich dafür über die Homepage der GWG und erstellen Sie Ihr Suchprofil. Sie behalten stets die vollständige Kontrolle über Ihre Daten, denn Ihre persönlichen Angaben und hinterlegten Dokumente sind für uns nur schrittweise und je nach Bewerbungsphase einsehbar.

#### → Ich bin bereits Mieter bei der GWG. Muss ich mich auch registrieren?

Ja, wenn Sie eine neue Wohnung bei der GWG suchen, registrieren Sie sich bitte ebenfalls bei Immomio. Sie können bei der Erstellung Ihres Immomio-Kontos angeben, dass Sie bereits GWG-Mieter sind.

| Maximaler Mietpreis (kalt) |              |
|----------------------------|--------------|
| 0                          | 2 500 €      |
| Fläche (min.)              | 2.300 6      |
| 0                          |              |
| 10 m <sup>2</sup>          | <b>200</b> m |
| 1                          | 2            |
| Frühestes Einzugsdatum     |              |
| LILL.MM.JJJ                |              |
|                            |              |

SCHRITT 2

Geben Sie hier an, wie viel die Kaltmiete höchstens kosten darf. Zur Kaltmiete gehören **nicht** die Vorauszahlungen der Nebenkosten.

←

 $\leftarrow$ 

| Balkon / Terrasse               |                           |             |
|---------------------------------|---------------------------|-------------|
| da .                            | Nets                      | Egal        |
| 占 Barrierefrei                  |                           |             |
| 1.00                            | Ness                      | Egal        |
| Aufzug                          |                           |             |
| .in                             | Nein                      | Egal        |
| 0<br>Mir ist die Etage egal, so | ofern es einen Aufzug gib | 10+<br>4. [ |
| A Seniorengerecht               |                           |             |

Wenn Sie einen Balkon wünschen oder die Wohnung barrierefrei sein soll, können Sie dies hier auswählen.

| G Sign in with Google                                                                                                    |                                                                                                    |  |
|----------------------------------------------------------------------------------------------------|----------------------------------------------------------------------------------------------------|--|
| sign in with Apple                                                                                                    |                                                                                                    |  |
|                                                                                                    |                                                                                                    |  |
| Name                                                                                                    | Name                                                                                                    |  |
| E Mail Adresse *                                                                                                    |                                                                                                    |  |
| email@beispiel.d                                                                                                    | le                                                                                                    |  |
| Passwort                                                                                                    | ۲                                                                                                    |  |
| Haben Sie b<br>• Ich stimme den N<br>über unsere Nutz                                                                                                    | ereits ein Immomio-Konto? Jetzt einloggen!<br>lutzungsbedingungen zu. Erfahren Sie hier mehr<br>uungsbedingungen.                                                                                                    |  |
| Haben Sie b<br>Lich stimme den N<br>über unsere Nutz<br>Mit dem Abschlu<br>unserem Kooper<br>und digital Wohr<br>körmen.<br>Mehr zum Datens                      | ereits ein Immomio-Konto? Jetzt einloggen!<br>Autzungsbedingungen zu. Erfahren Sie hier mehr<br>rungsbedingungen.<br>Juss der Registrierung erstellen Sie ein Konto bei<br>rationspartner Immomio, damit Sie komfortabel<br>nungs- oder Stellplatzangebote von uns erhalten<br>schutz                                  |  |
| Haben Sie b<br>Ch stimme den M<br>über unsere Nutz<br>Mit dem Abschlu<br>unserem Kooper<br>und digital Wohr<br>können.<br>Mehr zum Datens<br>B Datenschutz im    | ererits ein Immomio-Konto? Jetzt einloggen!<br>Autzungsbedingungen zu. Erfahren Sie hier mehr<br>rungsbedingungen.<br>uss der Registrierung erstellen Sie ein Konto bei<br>rationspartner Immomio, damit Sie komfortabel<br>nungs- oder Stellplatzangebote von uns erhalten<br>schutz<br>mpressum<br>Zurück<br>Fertig  |  |
| Haben Sie b<br>* Ich stimme den N<br>über unsere Nutz<br>Mit dem Abschlu<br>unserem Kooper<br>und digital Wohn<br>Können.<br>Mehr zum Datens<br>B Datenschutz im | erereits ein Immomio-Konto? Jetzt einloggen!<br>Autzungsbedingungen zu. Erfahren Sie hier mehr<br>rungsbedingungen.<br>uss der Registrierung erstellen Sie ein Konto bei<br>rationspartner Immomio, damit Sie komfortabel<br>nungs- oder Stellplatzangebote von uns erhalten<br>schutz<br>mpressum<br>Zurück<br>Fertig |  |

Wenn die E-Mail-Adresse nicht innerhalb der nächsten 3 Tage bestätigt wird, wird der Account aus Sicherheitsgründen deaktiviert. Sie melden sich mit Ihrem Vornamen, Namen und Ihrer E-Mail-Adresse an. Sie erstellen Ihr persönliches Passwort und stimmen den Nutzungsbedingungen mit einem Häkchen zu.

Das Passwort muss aus mindestens acht Zeichen bestehen und Ziffern sowie Groß- und Kleinbuchstaben beinhalten.

Nach der Anmeldung erhalten Sie eine E-Mail an Ihre E-Mail-Adresse, die Sie bestätigen müssen.

Nach der Bestätigung können Sie sich mit Ihrer E-Mail-Adresse und Ihrem Passwort auf www.immomio.de einloggen. Dann haben Sie Zugang zu Ihrem Suchprofil und Ihren persönlichen Daten, können diese vervollständigen oder auch ändern.

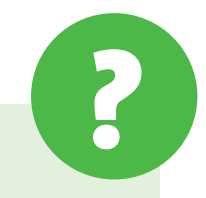

#### → Wie lösche ich mein Immomio-Konto?

Ihr Konto können Sie einfach im Bereich "Einstellungen" unter "Konto löschen" entfernen. Bitte beachten Sie, dass Sie hierdurch alle offenen Bewerbungen zurückziehen und Ihre Daten vollständig gelöscht werden.

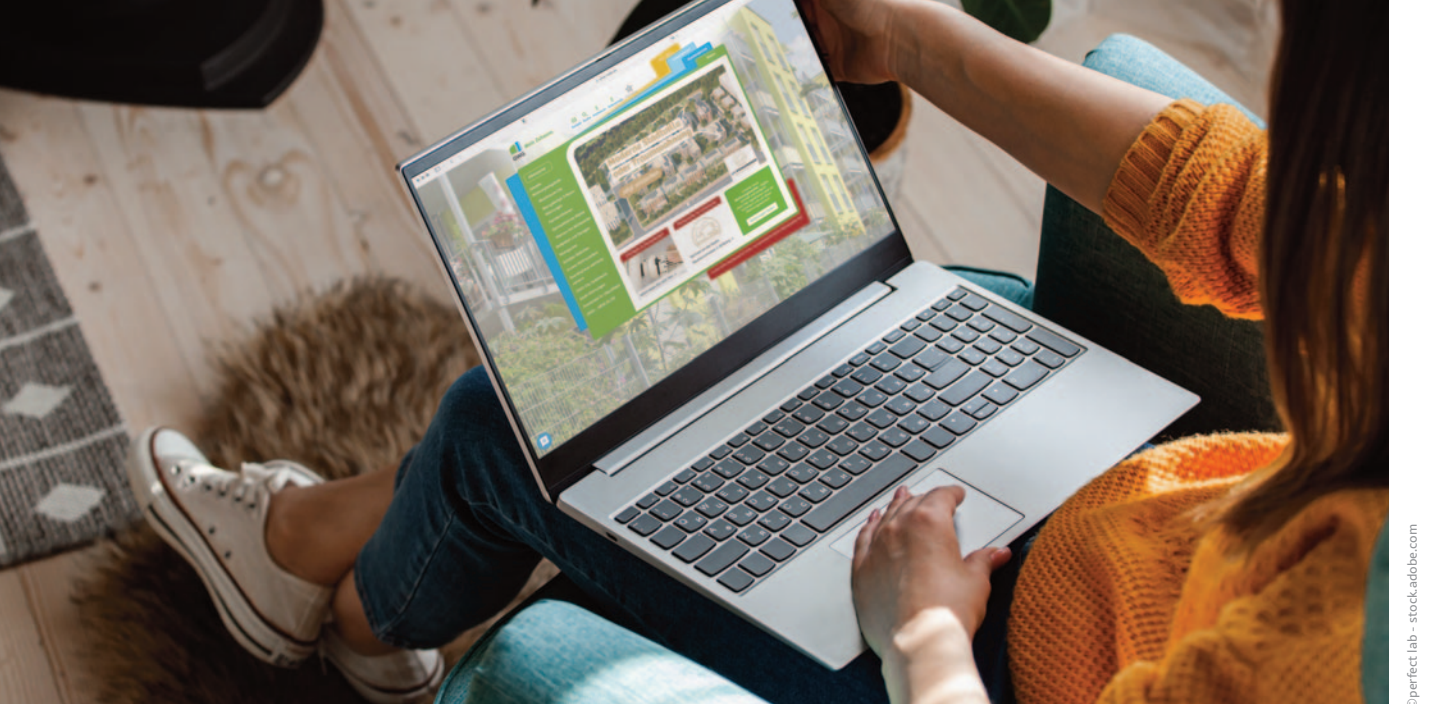

## 2. PERSÖNLICHE ANGABEN ERGÄNZEN **UND SUCHPROFIL BEARBEITEN**

#### SCHRITT 1

#### Persönliche Angaben

| PHASE 0                |                                         |
|------------------------|-----------------------------------------|
| Die nachfolgenden A    | ngaben werden mit dem Anbieter geteilt. |
| wenn dieser ein pass   | endes Objekt zu Ihrem Suchprofil hat    |
| oder wenn Sie eine K   | ontaktanfrage über ein Portal gesendet  |
| haben. Pflichtangabe   | in sind mit " gekennzeichnet.           |
|                        |                                         |
|                        |                                         |
|                        |                                         |
| /orname *              | Nachname *                              |
|                        |                                         |
|                        |                                         |
|                        |                                         |
|                        |                                         |
| NBERECHTIGUNGSSCH      | LIN                                     |
|                        |                                         |
| t des wonnberechtigung | gsnachweises                            |
| Kein Wohnberechtigung  | rsnachweis vorhanden 🗸 🗸 🗸 🗸 🗸          |
|                        |                                         |
|                        |                                         |

Falls Sie bereits einen Wohnberechtigungsschein haben, können Sie dies hier auswählen. Sie können ihn auch direkt hochladen.

Sind Sie berechtigt, haben den Wohnberechtigungsschein aber noch nicht? Das können Sie später noch angeben.

Nähere Informationen zum Wohnberechtigungsschein finden Sie auf: www.halle.de

Hier können Sie das Zutreffende auswählen.

| SCHARTS 2<br>Detaillierte Informationen                                                                                                    |                                                                                                |
|----------------------------------------------------------------------------------------------------|------------------------------------------------------------------------------------------------|
| DATENSCHUTZ<br>PHASE 1<br>Die Adressdaten werden nur mit einem Anbieter geteilt, wenn<br>Sie aktiv ein Angebot annehmen oder wenn Sie eine<br>Kontaktanfrage über ein Portal gesendet haben. | H                                                                                              |
| Profilbild  Datei in den gestricheiten Kasten ziehen oder <u>Datei hochladen</u> JPG ODER PNG BIS ZU 20 MB  Adresse                                                                          | Das Hochladen eines<br>Profilbildes ist freiwillig.                                            |
| Bundesland<br>Telefon (ggf. mobil)                                                                                                    | Bitte geben Sie immer eine<br>aktuelle Telefonnummer an,<br>damit wir Sie erreichen<br>können. |
| Zurück Weiter                                                                                                    |                                                                                                |

#### → Hat die GWG Zugriff auf meine Daten?

Die Datenübermittlung erfolgt in einem dreistufigen Prozess nach den Vorgaben der Datenschutzgrundverordnung. Je nach Bewerbungsphase werden die dafür benötigten Daten für das GWG-Vermietungsteam freigeschaltet. Sie können Ihre erteilte Freigabe jedoch jederzeit widerrufen. Die GWG hat dann keine Einsicht mehr in Ihre Daten. So behalten Sie die volle Kontrolle über Ihre persönlichen Daten.

Wir empfehlen: Laden Sie alle erforderlichen Unterlagen und die Selbstauskunft schon frühzeitig komplett hoch. Das gewährleistet einen reibungslosen Bewerbungsprozess. Wir erhalten erst Einblick in Ihre Unterlagen, wenn Sie eine Wohnung besichtigt und Ihr Interesse daran über Immomio bestätigt haben.

#### Haushaltsinformationen

#### 👌 DATENSCHUTZ

#### PHASE 2

Die Haushaltsinformationen werden nur mit einem Anbieter geteilt, wenn Sie Ihr Interesse an der Anmietung eines konkreten Objektes bekundet haben.

| сети на постати на постати н |                                                     |        |
|----------------------------------------------------------------------------------------------------|-----------------------------------------------------|--------|
| Beschäftigungsstatu                                                                                                    | s Beruf                                             |        |
| Angestellte/r (unbe                                                                                                    | efristet) v Beruf eingeben                          |        |
| Wie hoch ist das gesa<br>Haushalts (netto in €                                                                                                    | amte monatliche Einkommen Ihres ges<br>;)?          | amten  |
|                                                                                                    | 3.200 €                                             |        |
| 0€                                                                                                    |                                                     | 8.000€ |
| Haushaltsart                                                                                                    |                                                     |        |
| Paar ohne Kinder                                                                                                    | Familie Wohngemein                                  | schaft |
| Alleinstehend                                                                                                    | Alleinstehend mit Kind/ern                          |        |
| Nie viele Personen le                                                                                                    | eben im Haushalt?                                   |        |
|                                                                                                    |                                                     |        |
| Leben Haustiere im H                                                                                                    | Haushalt (keine Kleintiere)?                        |        |
| Leben Haustiere im H<br>Ja                                                                                                    | Haushalt (keine Kleintiere)?                        |        |
| Leben Haustiere im H<br>Ja<br>Frühestes Einzugsda                                                                                                    | Haushalt (keine Kleintiere)?<br>Nein                |        |
| Leben Haustiere im H<br>Ja<br>Frühestes Einzugsda                                                                                                    | Haushalt (keine Kleintiere)?<br>Nein                |        |
| Leben Haustiere im H<br>Ja<br>Frühestes Einzugsda<br>TT.MM.JJJJ<br>ist ein Bürge vorhand                                                                                                    | Haushalt (keine Kleintiere)?<br>Nein<br>tum         |        |
| Leben Haustiere im H<br>Ja<br>Frühestes Einzugsda<br>TT.MM.JJJJ<br>st ein Bürge vorhand<br>Ja                                                                                                    | Haushalt (keine Kleintiere)?<br>Nein<br>tum<br>den? |        |

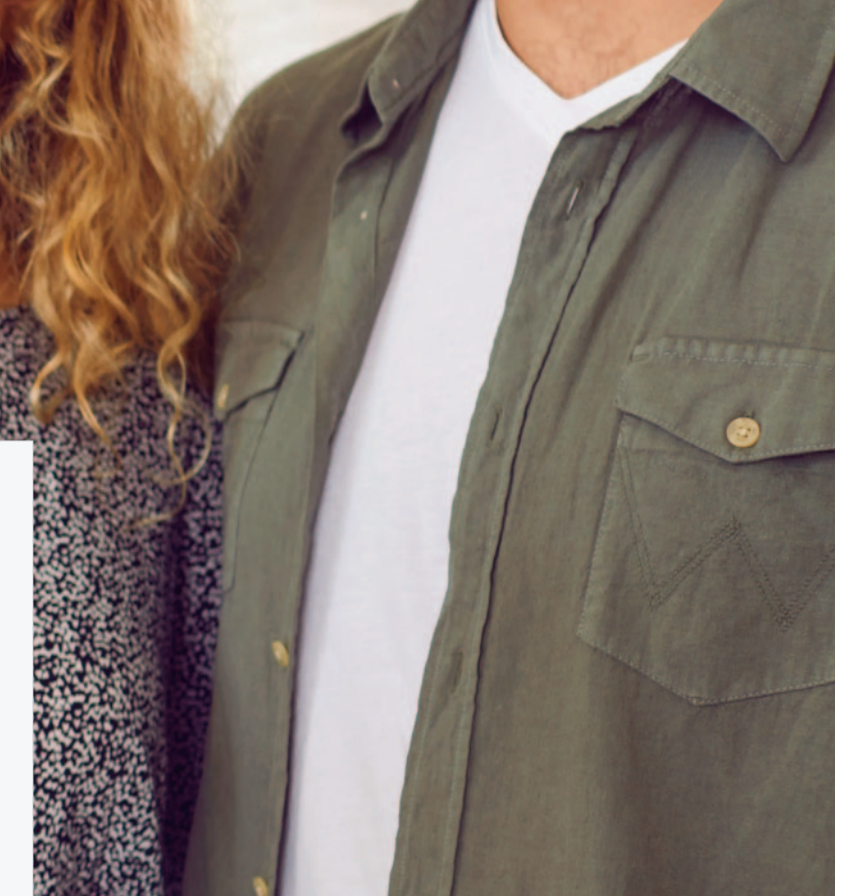

Hier können Sie Angaben zu Ihrem gesamten monatlichen Einkommen machen. Wenn Sie Empfänger von Grundsicherung oder Bürgergeld sind, geben Sie hier die Summe der monatlichen Leistungen an.

Bitte geben Sie hier alle Personen an, die mit einziehen (auch Kinder oder Großeltern).

|  | eter |        |          |
|--|------|--------|----------|
|  |      |        |          |
|  |      |        |          |
|  |      |        | 700 übri |
|  |      |        | 100 001  |
|  |      | Turick | Wait     |

### Dieser Teil ist besonders wichtig!

Gerne können Sie hier alles eintragen, was Sie uns über sich mitteilen möchten. Denn alle Dokumente, die Sie hochladen, sehen die GWG-Vermieter aus Datenschutzgründen erst, wenn eine Wohnungsbesichtigung erfolgreich stattgefunden hat.

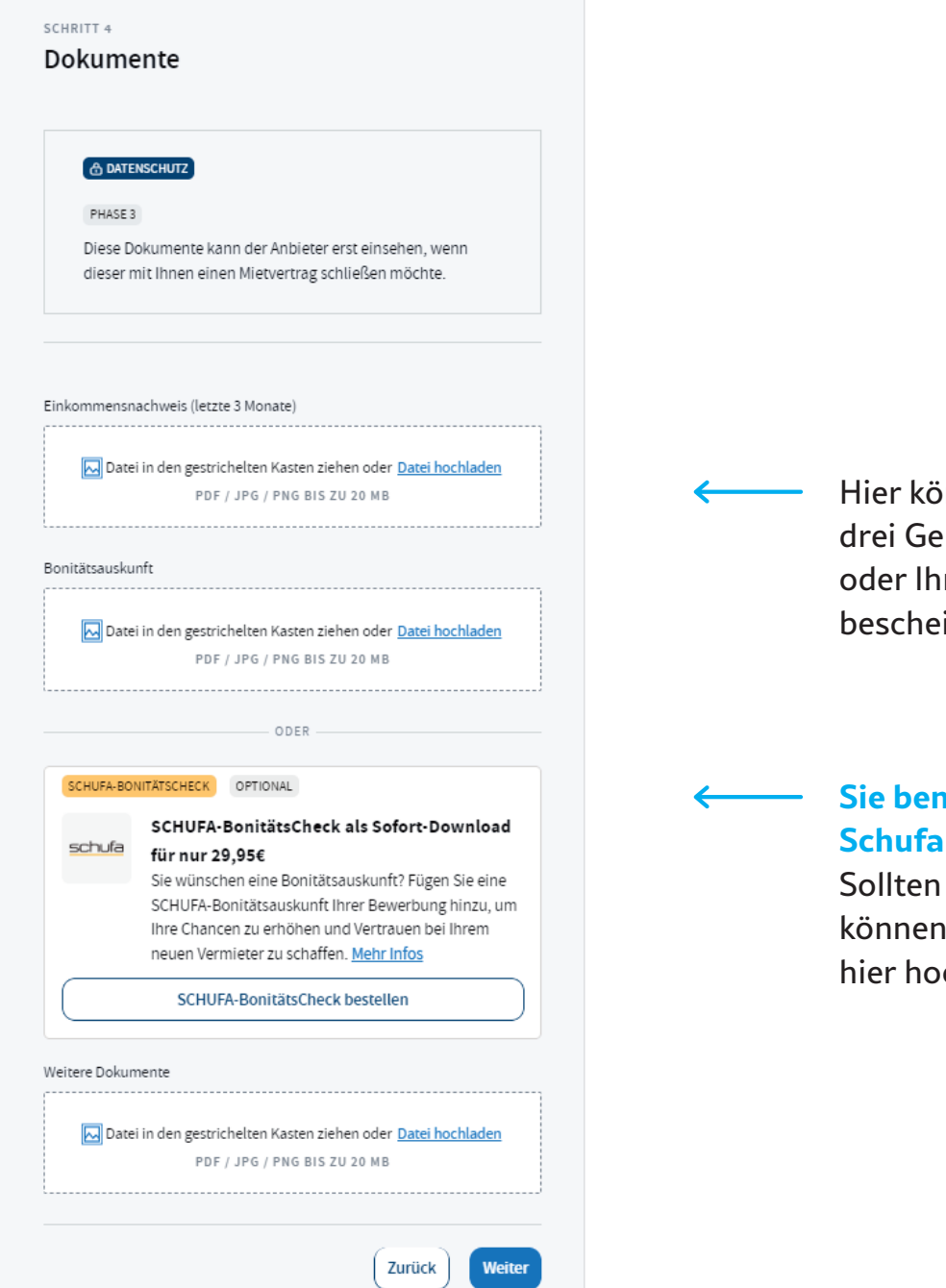

Hier können Sie Ihre letzten drei Gehaltsabrechnungen oder Ihren Arbeitslosengeldbescheid hochladen.

#### Sie benötigen keine Schufa-Auskunft.

Sollten Sie bereits eine haben, können Sie diese aber gerne hier hochladen.

#### SCHRITT 5 Zusammenfassung A PHASE 0 A PHASE 2 Die Haushaltsinformationen werden nur mit einem Anbieter geteilt, Die nachfolgenden Angaben werden mit dem Anbieter geteilt, wenn wenn Sie Ihr Interesse an der Anmietung eines konkreten Objektes dieser ein passendes Objekt zu Ihrem Suchprofil hat oder wenn Sie eine Kontaktanfrage über ein Portal gesendet haben. bekundet haben. Ptlichtangaben sind mit \* gekennzeichnet. Haushaltsinformationen Persönliche Angaben Geburtstag Name Beschäftigungsstatus Beruf Angestellte/r (unbefristet) C PHASE 1 Haushaltseinkommen Die Adressdaten werden nur mit einem Anbieter geteilt, wenn Sie 3.200.00€ aktiv ein Angebot annehmen oder wenn Sie eine Kontaktanfrage über ein Portal gesendet haben. Haushaltsart Bewohner Tiere Familie Nein 3 Detaillierte Informationen Bürge vorhanden Profilbild Nein Kurze Beschreibung für den Vermieter E-Mail Adresse Telefon Adresse 👌 PHASE 3 Diese Dokumente kann der Vermieter erst einsehen, wenn dieser mit Ihnen einen Mietvertrag schließen möchte. Dokumente

Einkommensnachweis (letzte 3 Monate)

Bonitätsauskunft

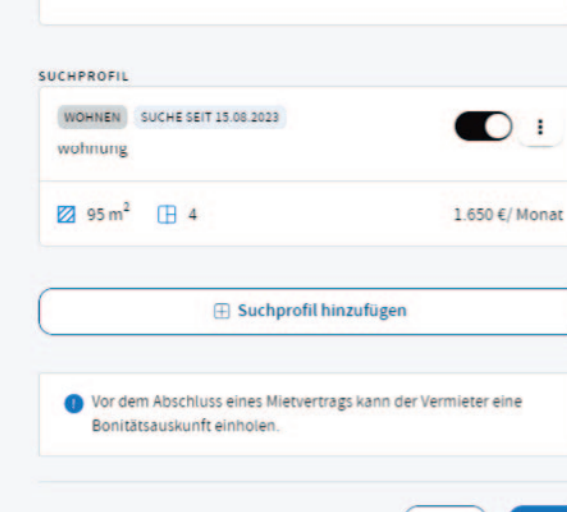

Zurück

Fertig

Hier sehen Sie Ihr Suchprofil, welches Sie jederzeit verändern oder anpassen können. Dazu bitte auf die drei Punkte klicken.

Es besteht außerdem die Möglichkeit, weitere Suchprofile zu erstellen.

 $\checkmark$ 

### → Fertig!

Sie haben sich erfolgreich auf Immomio registriert und einen Suchauftrag angelegt. Sie erhalten nun automatisch passende Wohnungsangebote per E-Mail.

#### **WOHNUNGSANGEBOTE ERHALTEN**

### Wie kann ich mich auf eine Wohnung der GWG bewerben?

Sie können sich über unsere Homepage bei Immomio registrieren. Sollten Sie bereits ein Immomio-Konto haben, können Sie sich direkt mit Ihren Zugangsdaten einloggen. Legen Sie nun ein Suchprofil an und vervollständigen Sie die notwendigen Angaben. Nachdem Sie Ihr Suchprofil angelegt haben, senden wir Ihnen Wohnungsangebote zu, die zu Ihrem Suchprofil passen.

Haben Sie ein Wohnungsangebot von uns erhalten, benötigen wir unbedingt Ihr Feedback. Falls Sie an der Wohnung interessiert sind, dann nutzen Sie den Button "Jetzt bewerben". Entspricht das Angebot nicht Ihren Wünschen, senden Sie Ihr Feedback über den Button "Angebot ablehnen". Dann suchen wir für Sie weiter.

### Wie bewerbe ich mich auf eine GWG-Wohnung, die ich auf einer Immobilienbörse gefunden habe?

Haben Sie Interesse an einer Wohnung, die wir auf einer Immobilienbörse veröffentlicht haben, dann bewerben Sie sich über den dort angegebenen Immomio-Link. Loggen Sie sich ein und vervollständigen Sie die notwendigen Angaben. Sollten Sie noch kein Immomio-Konto haben, dann können Sie direkt über den Link Ihr Immomio-Konto erstellen.

#### Wo kann ich meine Bewerbungen einsehen?

Nachdem Sie sich auf eine GWG-Wohnung beworben haben, ist diese in Ihrem Immomio-Profil unter "Bewerbungen" gelistet. Den Status Ihrer Bewerbung können Sie dort jederzeit einsehen und verfolgen.

#### Wie und wann erhalte ich Rückmeldung?

Sie erhalten von unserem GWG-Vermietungsteam zeitnah eine Bestätigungsmail zum Eingang Ihrer Wohnungsbewerbung. Den Status Ihrer Bewerbung können Sie jederzeit in Ihrem Immomio-Konto einsehen. Zusätzlich erhalten Sie bei Änderungen in Ihrem Bewerbungsprozess immer ein Update per E-Mail.

## Kann ich mich für eine Wohnung vormerken lassen?

Nein, wir können keine Vormerkung auf eine Wohnung vornehmen. Sie können sich über den Link mit Ihrem Profil darauf bewerben und wir melden uns dann bei Ihnen zum weiteren Bewerbungsablauf, sofern die Wohnung verfügbar ist.

### Ich habe keine passende Wohnung gefunden. Haben Sie andere Wohnungen?

Unsere aktuellen Wohnungsangebote sind auf den Immobilienbörsen zu finden. Sie können uns aber gern Ihr Wohnungsgesuch mit Ihrem Suchprofil senden. Klicken Sie einfach auf den Link "Wohnung finden" auf unserer Homepage www.gwg-halle.de. Dann erhalten wir Ihre Suchanfrage und Sie erhalten von uns passende Wohnungsangebote.

### Welche Voraussetzungen muss ich als Interessent erfüllen?

Zur Anmietung einer GWG-Wohnung benötigen Sie gültige Ausweisdokumente. Bitte beachten Sie auch, dass die Gesamtmiete ein Drittel Ihres verfügbaren Einkommens nicht übersteigen sollte. Für Empfänger von Transferleistungen gelten die "KdU-Richtlinien".\*

\* Angemessenheitsrichtwerte der Bedarfe für Unterkunft

#### **BESICHTIGUNGSTERMINE PLANEN**

## Wie kann ich einen Besichtigungstermin vereinbaren?

Wenn Sie ein Wohnungsangebot von uns erhalten und Ihr Interesse bekundet haben, erhalten Sie von uns Terminvorschläge, die Sie direkt über Immomio auswählen und bestätigen können. Sie werden über Terminvorschläge und Bestätigungen per E-Mail informiert und haben die Möglichkeit, den Termin in Ihren persönlichen Kalender zu übertragen.

Vor dem Besichtigungstermin erhalten Sie eine Erinnerung an den bevorstehenden Termin per E-Mail. Sollte Ihnen der Termin doch nicht möglich sein, können Sie uns über den Button "Termin absagen" die entsprechende Information zukommen lassen.

### Muss ich meine Unterlagen zum Besichtigungstermin mitnehmen?

Grundsätzlich können Sie alle Unterlagen und Angaben in Ihrem Profil bereitstellen. Die Vermieter der GWG können diese dann über Immomio zum gegebenen Zeitpunkt einsehen. Mit Immomio entfällt, dass Sie alle Dokumente ausgedruckt zum Termin mitnehmen müssen. Es steht Ihnen jedoch frei, dies dennoch zu tun.

### Ich habe Interesse an der besichtigten Wohnung. Wie geht es weiter?

Nachdem Sie eine GWG-Wohnung besichtigt haben, erhalten Sie im Anschluss an den Besichtigungstermin automatisch eine Anfrage zur Rückmeldung, ob Sie Interesse an der Wohnung haben. Klicken Sie auf "Ja", um weitere Informationen zur Anmietung dieser Wohnung zu bekommen.

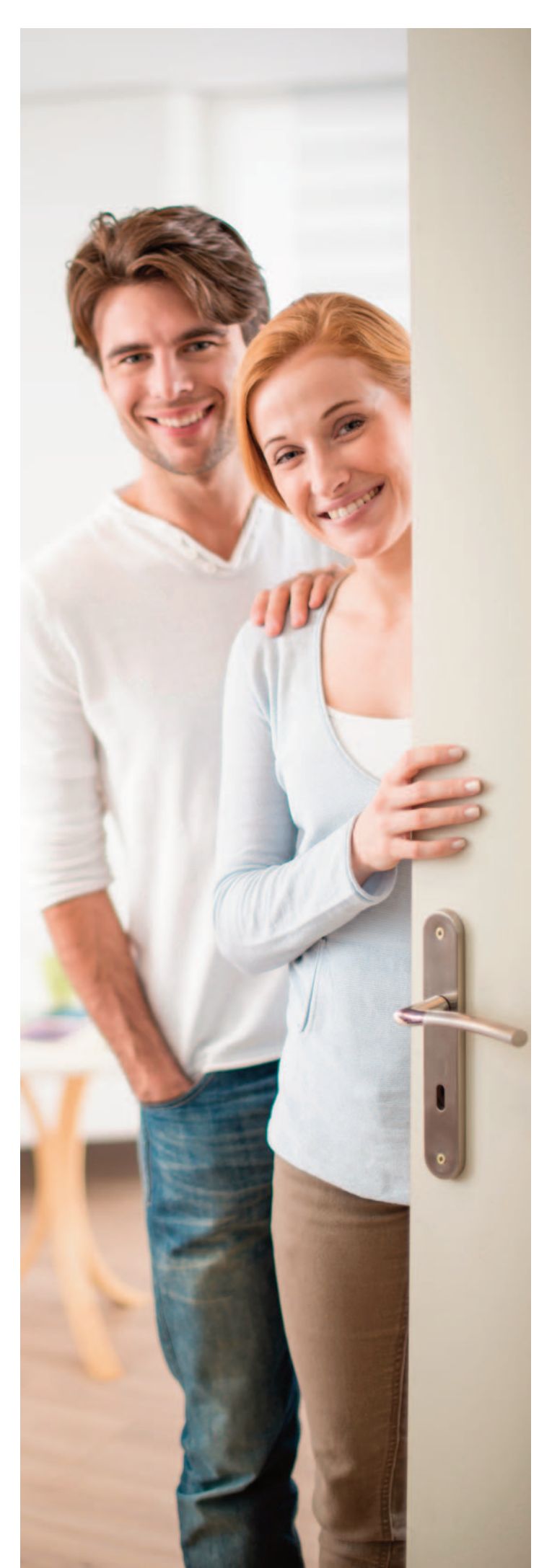

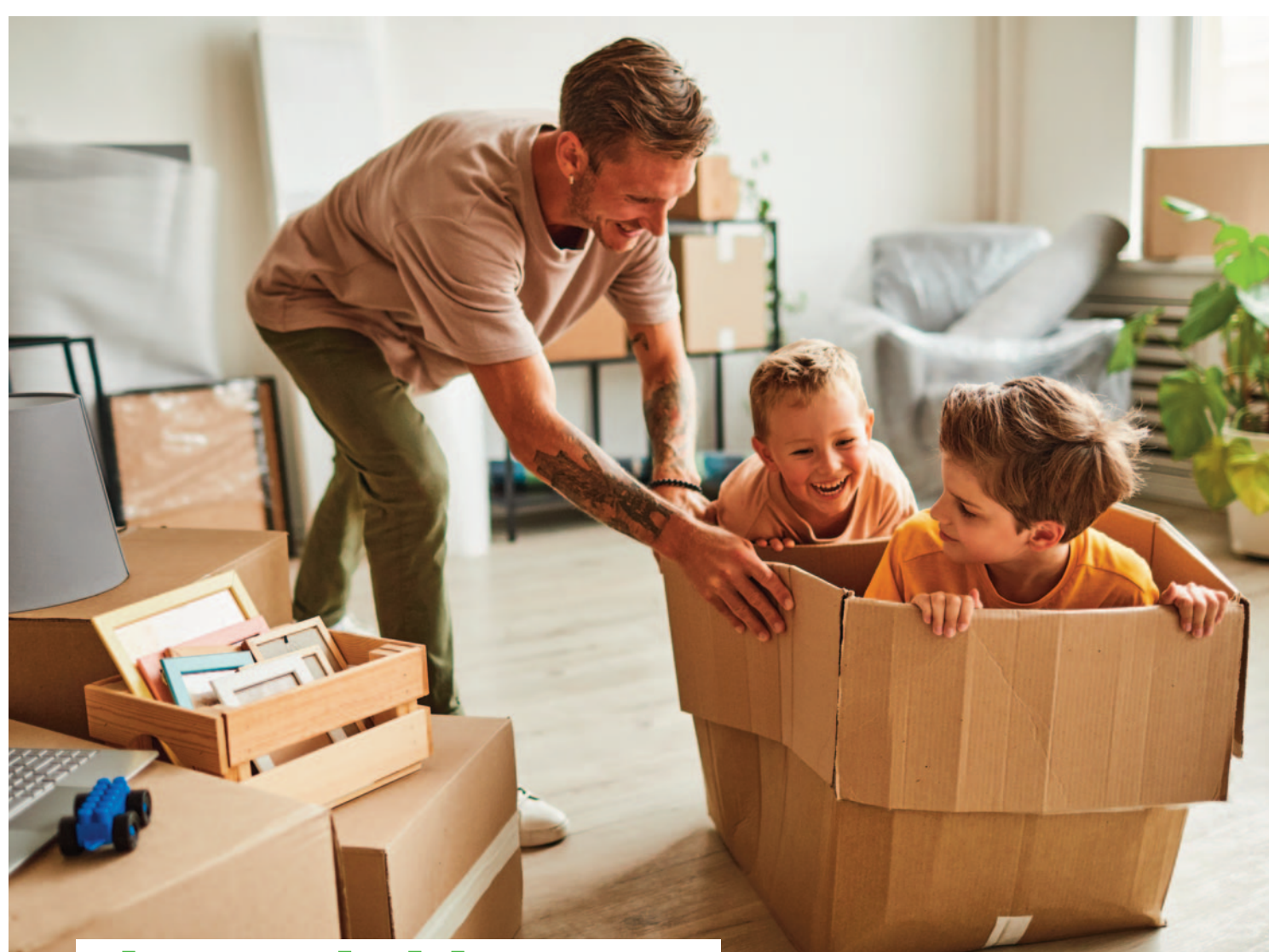

# Ihr Kontakt zu uns

#### **GWG Halle-Neustadt**

Am Bruchsee 14, 06122 Halle (Saale) Telefon: 0345 6923-100 E-Mail: kundenservice@gwg-halle.de Wohngucker

**der Laden für Wohnungssucher** Neustadt Centrum (neben Bäckerei Steinecke)

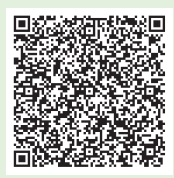

Sie sind auf Wohnungssuche?

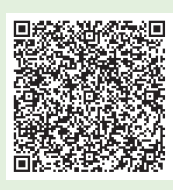

Sie suchen eine Studentenwohnung?

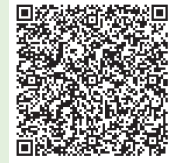

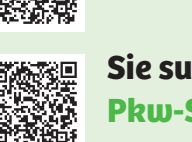

Sie suchen einen Pkw-Stellplatz?

Sie suchen eine

seniorengerechte Wohnung?

Registrieren Sie sich direkt hier über den entsprechenden QR-Code!

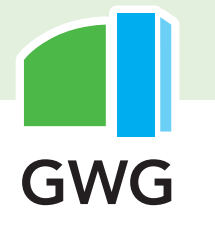